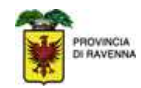

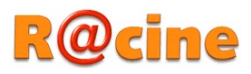

## Esportazione della rubrica su Racine

Accedere alla vecchia casella all'indirizzo web: <u>https://secure.racine.ra.it/horde</u>

Fare click su "Posta in Arrivo"

|                                                                         | Home Password              | X 2 N<br>Opzioni Aiuto <u>F</u> ine session | ne                        |                                 |
|-------------------------------------------------------------------------|----------------------------|---------------------------------------------|---------------------------|---------------------------------|
| ☐ <a>Horde</a><br><a> <a>Posta (10)</a><br/><a> <a>Frumenti</a></a></a> | Posta                      | Stato Quota: 6,45 MB                        | / 100,00 MB (6,4          | 5%)                             |
| <u>∎</u> <mark>À Mio Account</mark><br>Fare click su "Rubrica"          | Posta in Arrivo            |                                             |                           | 10                              |
|                                                                         | Posta in Arrivo            | Çomponi Car <u>t</u> elle Cerca He          | orde Rubrica <u>O</u> pzi | oni Aiuto <u>F</u> ine sessione |
| - M Harda                                                               | ۹Ē                         |                                             |                           | Stato Quota: 6,45 MB /          |
|                                                                         | Posta in Arrivo (10) 🗈 🔻 🔎 |                                             |                           |                                 |
| 🖅 🖓 Strumenti                                                           | Seleziona:                 | Contrassegna                                | a come: 🔽                 | Sposta Copia Messaggi in        |

Fare click su Importa/Esporta e selezionare nella sezione "Esporta Rubrica" come formato di esportazione "vCard"

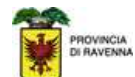

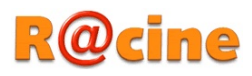

|                                                                                                    | 🖹 📭 🔎 📝 🔀 🔀 🏹 🖓 🛃<br>Sfoglia Nuovo Contatto Cerca Importa/Esporta Horde Posta Opzioni Aiuto Fine sessione                                                                                                    |
|----------------------------------------------------------------------------------------------------|----------------------------------------------------------------------------------------------------|
| Image: Strumenti         Image: Strumenti         Image: Strumenti | Importazione Rubrica, step 1         Seleziona il formato in cui esportare:         Valori separati da virgole ♥         Sostituire la rubrica esistente con una importata? Attenzione: Questa azione elimir         Seleziona il set di caratteri del file sorgente:         Western (ISO-8859-1) |
|                                                                                                    | Seleziona il file da importare:<br>Sfoglia Successivo Esporta Rubrica Seleziona il formato di esportazione: VCard Esporta                                                                                                    |

L'operazione consentirà di salvare un file di tipo ".vcf" che sarà possibile importare nella nuova casella di posta.

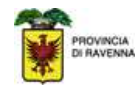

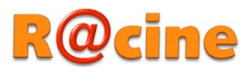

## Importazione della rubrica su Racine

Entrare nella propria casella di posta all'indirizzo: https://webmail.racine.ra.it

Fare click su "Contatti" – Importa:

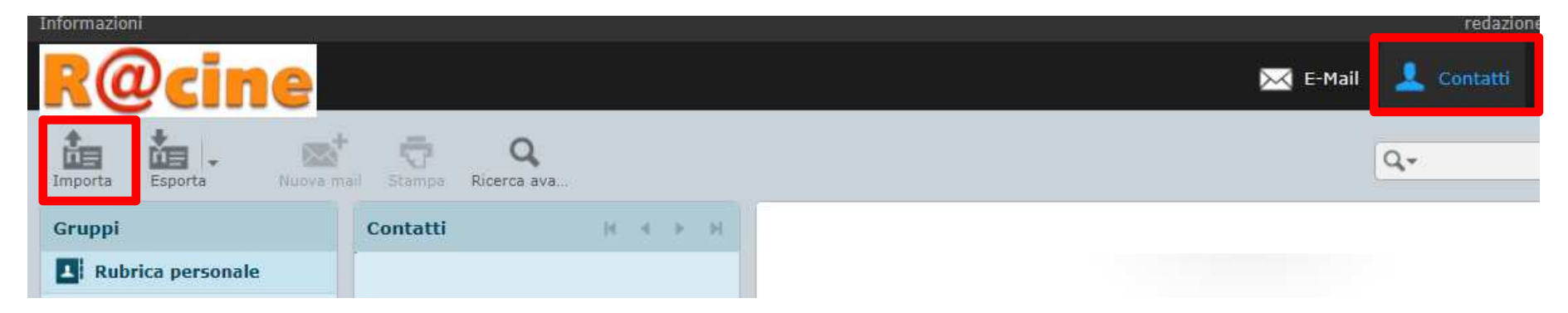

Selezionare il file da importare precedentemente salvato e fare click su "Importa"

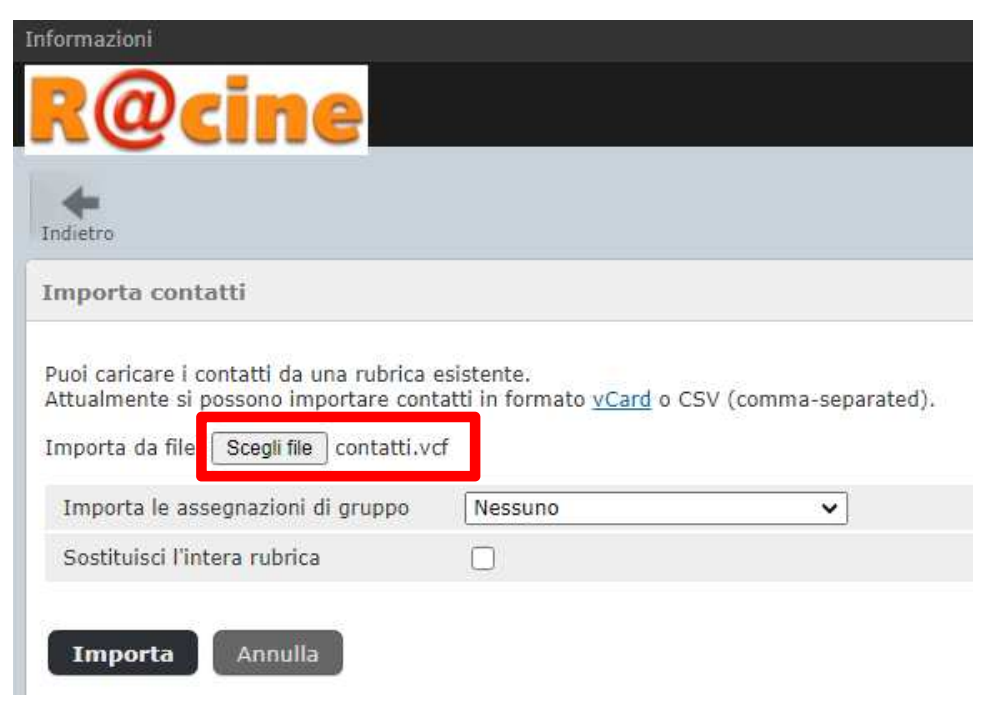

Provincia di Ravenna - Redazione Racine: 258001 - 258002 Redazione@racine.ra.it

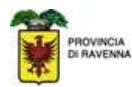

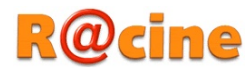

Al termine dell'importazione il sistema indica il numero di record importati col dettaglio, fare click su "Fatto"

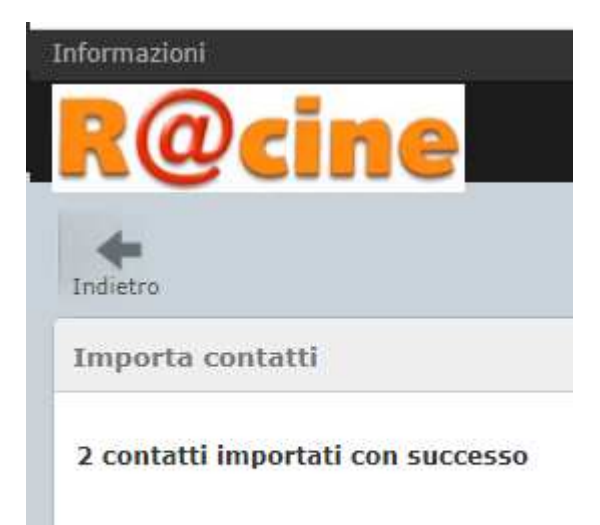

Fatto